## Exportar chave pública de token 28/10/2024 22:39:40

## Central de Serviços do CGCO Votos: 0

| Estado:                                                                                                    | público (todos) | Resultado:          | 0.00 %                                       |
|----------------------------------------------------------------------------------------------------|-----------------|---------------------|----------------------------------------------|
| Idioma:                                                                                                    | pt_BR           | Última atualização: | Ter 30 Abr 10:10:11 2024 (America/Sao_Paulo) |
|                                                                                                    |                 |                     |                                              |
| Sintoma (público)                                                                                                    |                 |                     |                                              |
| Orientações para exportação da chave pública de certificado digital.                                                                                                    |                 |                     |                                              |
|                                                                                                    |                 |                     |                                              |
| Problema (público)                                                                                                    |                 |                     |                                              |
| 1. Acesse o Painel de Controle e selecione a opção "Redes e Internet" e depois<br>"Opções de Internet".                                                                  |                 |                     |                                              |
| 2. Selecione a aba Conteúdo e clique no botão "Certificados", conforme figura<br>a seguir:                                                                               |                 |                     |                                              |
| 3. Na aba "Pessoal" selecione o seu certificado e clique no botão Exportar.                                                                                              |                 |                     |                                              |
| 4. Em seguida clique no botão "Avançar".                                                                                                    |                 |                     |                                              |
| 5. Selecionar a opção "Não, não exportar a chave privada " (Será exportada<br>somente a chave pública) e clique no botão "Avançar".                                      |                 |                     |                                              |
| 6. Selecione a opção "x.509 binário codificado por DER(*.cer)".                                                                                                    |                 |                     |                                              |
| 7. Clique no botão "Procurar" e selecione um diretório para salvar. Escolha um<br>nome para o arquivo da chave e clique em "Salvar". Em seguida, clique em<br>"Avançar". |                 |                     |                                              |
| 8. Finalmente, clique em "Concluir".                                                                                                    |                 |                     |                                              |
|                                                                                                    |                 |                     |                                              |
|                                                                                                    |                 |                     |                                              |

Categoria: